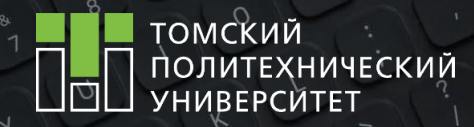

# Работа с презентациями ИНСТРУКЦИЯ

Разработано для студентов и сотрудников Томского политехнического университета

10 декабря 2020

tpu.ru

«Химия и химических технология в ХХІ веке» имени Л.П. Кулёва и Н.М. Кижнера 21-23 мая

18-21 мая

Разработка Стратегии развития ТПУ >>Подробнее

3/05 Ё Расписание Q е томский политехнический университет

g43%≣⊃16:12 Q En

## КОМПЛЕКТ МАТЕРИАЛОВ

#### Инструкция

по оформлению презентаций.

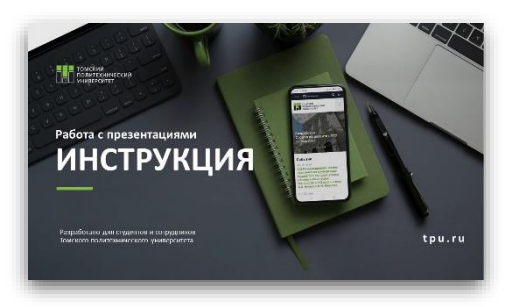

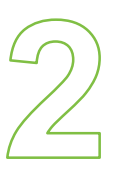

## Шаблоны презентации (Power Point ) 16:9 в тёмном и светлом исполнении.

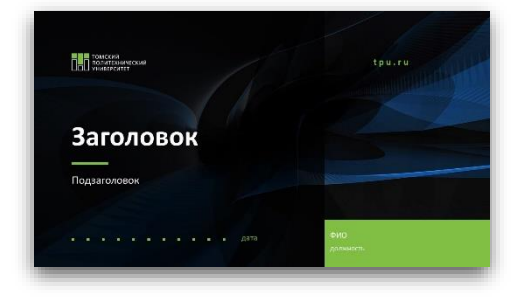

Первые 4 слайда шаблонов презентации содержат общие факты об университете. Если эта информация в Вашей презентации не нужна – удалите их. Шаблон-помощник, содержащий

«элементы оформления» слайда и некоторые примеры оформления слайдов, которые можно копировать в создаваемую новую презентацию, тем самым ускоряя процесс подготовки. ШАБЛОН ПОМОЩНИК не является файлом, в котором создается презентация.

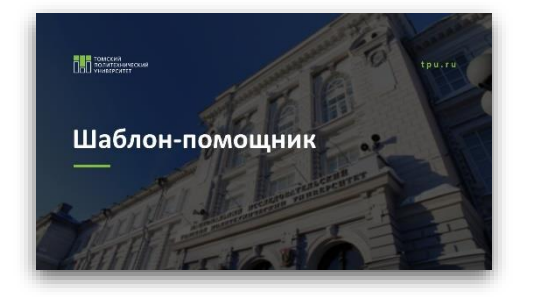

#### Файлы сохранены в формате pptx (Power Point),

[] V

что позволяет самостоятельно вносить корректировки и дополнения в презентацию и сохранять разные версии файла.

## КОМПЛЕКТ МАТЕРИАЛОВ

Отправка презентации в электронном формате

Для отправки презентации по электронной почте рекомендуется сохранить презентацию в формате PDF.

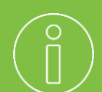

#### Как сохранить в PDF?

- 1. Откройте нужную презентацию в формате РРТХ
- 2. Внесите необходимые корректировки
- 3. Нажмите Файл → «Сохранить как»
- 4. Выберете формат «PDF (\*.pdf)
- 5. Нажмите «Сохранить»
- 6. Презентация конвертируется в PDF

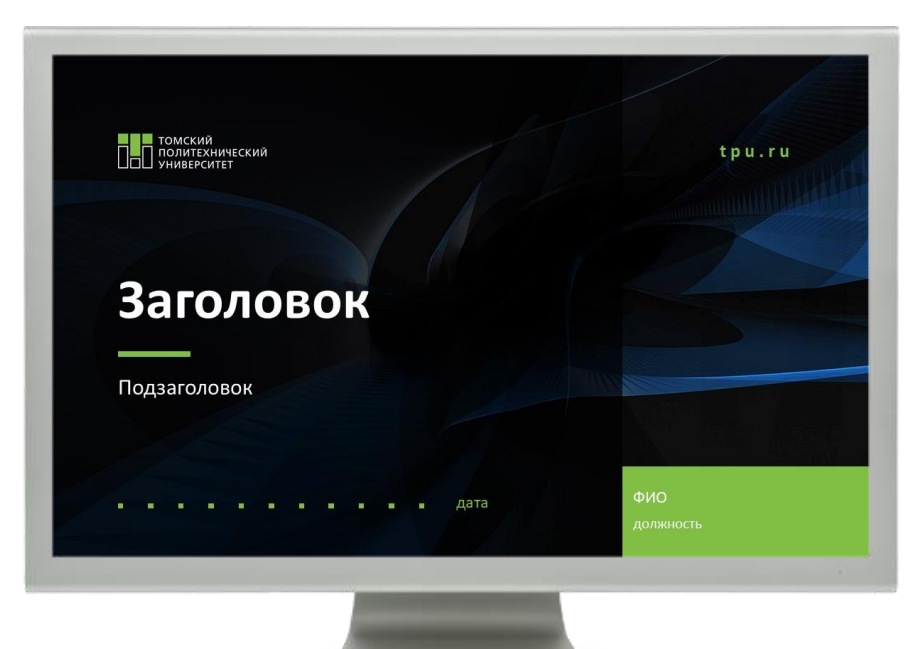

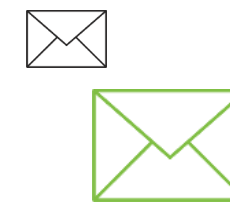

Это позволит сделать файл более «легким», а также предотвратить «несанкционированное» внесение корректировок, намеренную / ненамеренную порчу информации в файле.

## ФОРМАТЫ ПРЕЗЕНТАЦИИ

Все шаблоны презентаций подготовлены в форматах 16:9.

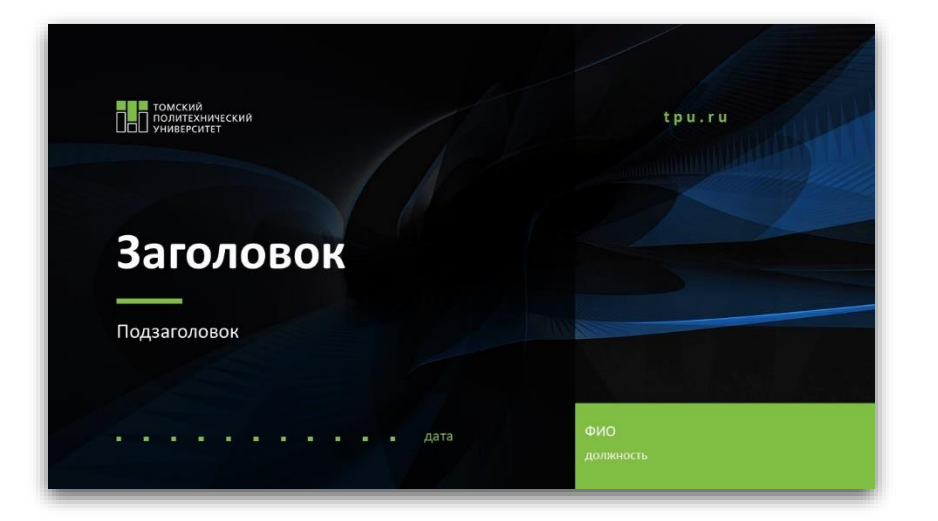

Формат 16:9 – «широкоформатный»

Оптимален при:

- отправке презентаций электронной почтой;
- демонстрации с экранов современных компьютеров / ноутбуков / плазменных панелей.

## ШРИФТЫ ПРЕЗЕНТАЦИЙ

Для заголовка использовать шрифт Calibri 20–40 pt (жирное начертание). Возможно использование ЗАГЛАВНЫХ БУКВ.

- Для основного текста использовать шрифт
  Calibri 14–20 pt (обычное начертание).
- Для выделения в тексте отдельных слов применять жирное начертание.
- Цвет шрифта и цвет фона должны контрастировать.

# ЦВЕТОВАЯ ПАЛИТРА ПРЕЗЕНТАЦИЙ И РАБОТА С НЕЙ

### Рекомендуемые цвета

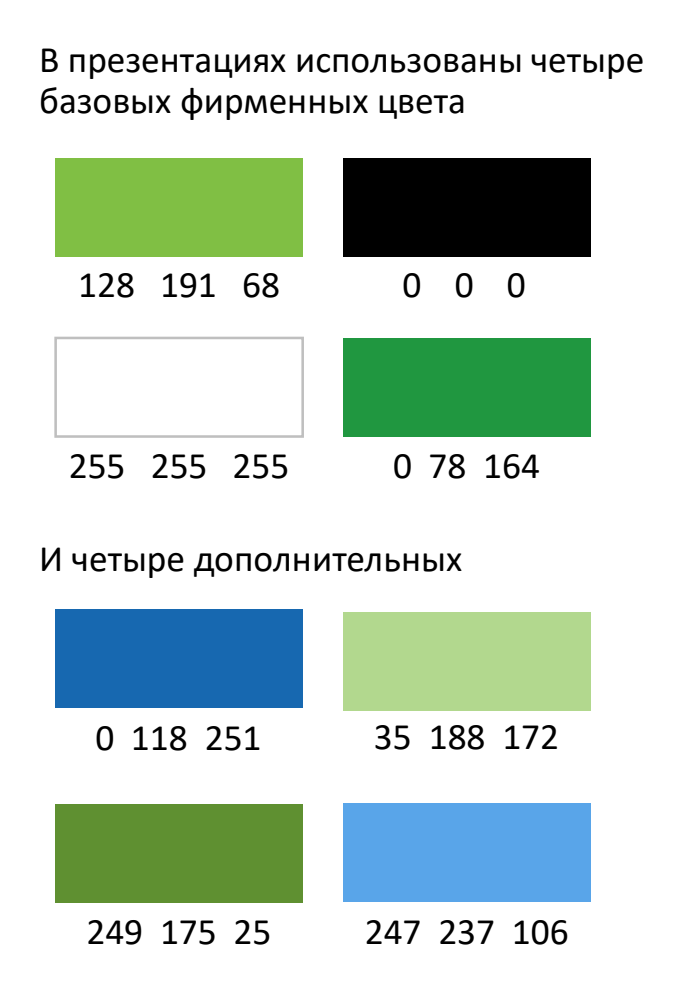

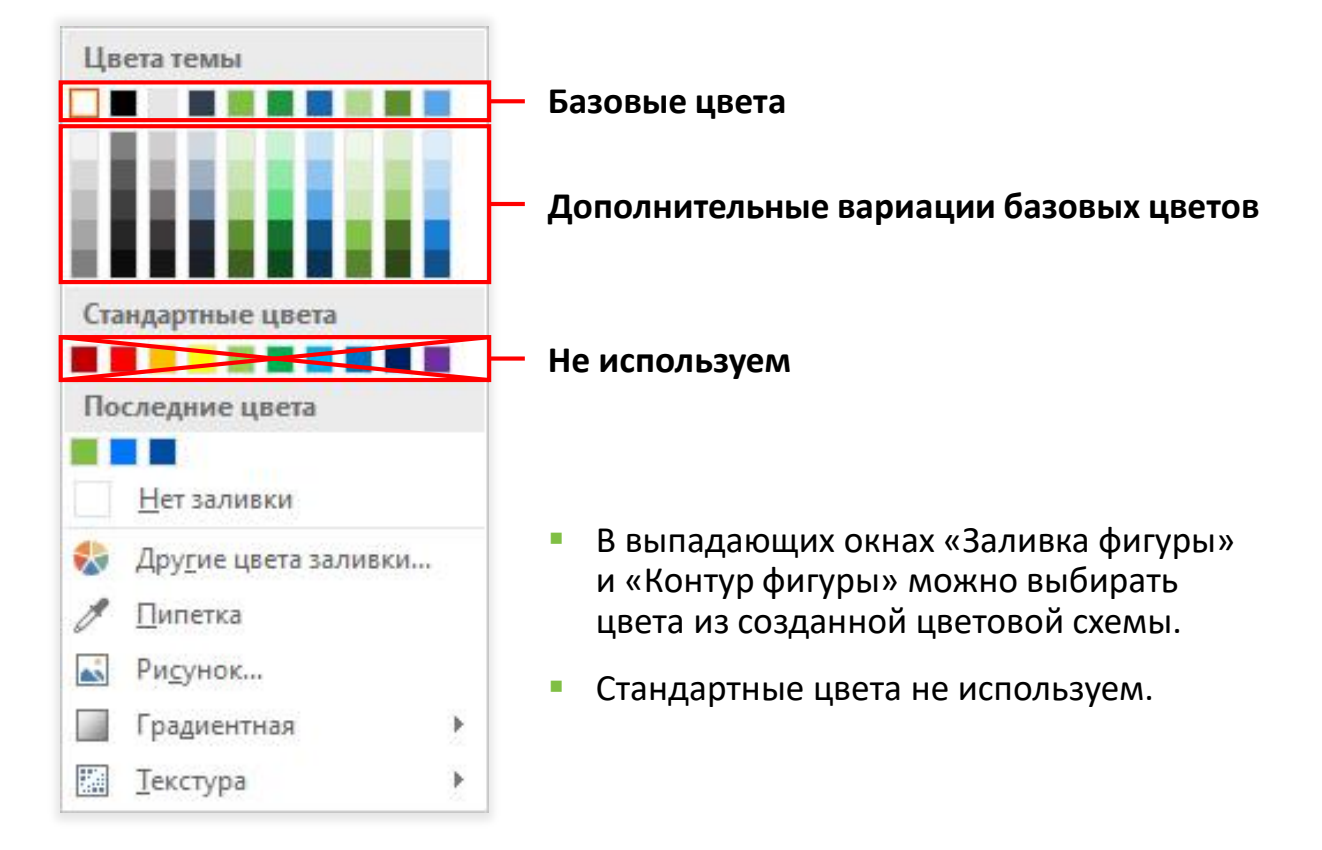

Презентация содержит образцы оформления слайдов.

В файл «вшиты» варианты оформления.

Представлено оформление светлых и темных слайдов. Вы можете использовать и те и те шаблоны в одной презентации.

Шрифт и фирменные цвета также заложены в исходном файле. Это поможет при работе с файлом.

#### Чтобы ими воспользоваться:

- 1. МЕНЮ → Главная → Создать слайд.
- 2. Выбрать нужный вариант.

#### Примечание

- Выбор слайдов большой, не забывайте прокрутить скролом вниз.
- 2. Все макеты слайдов имеют названия, отражающие область их применения.

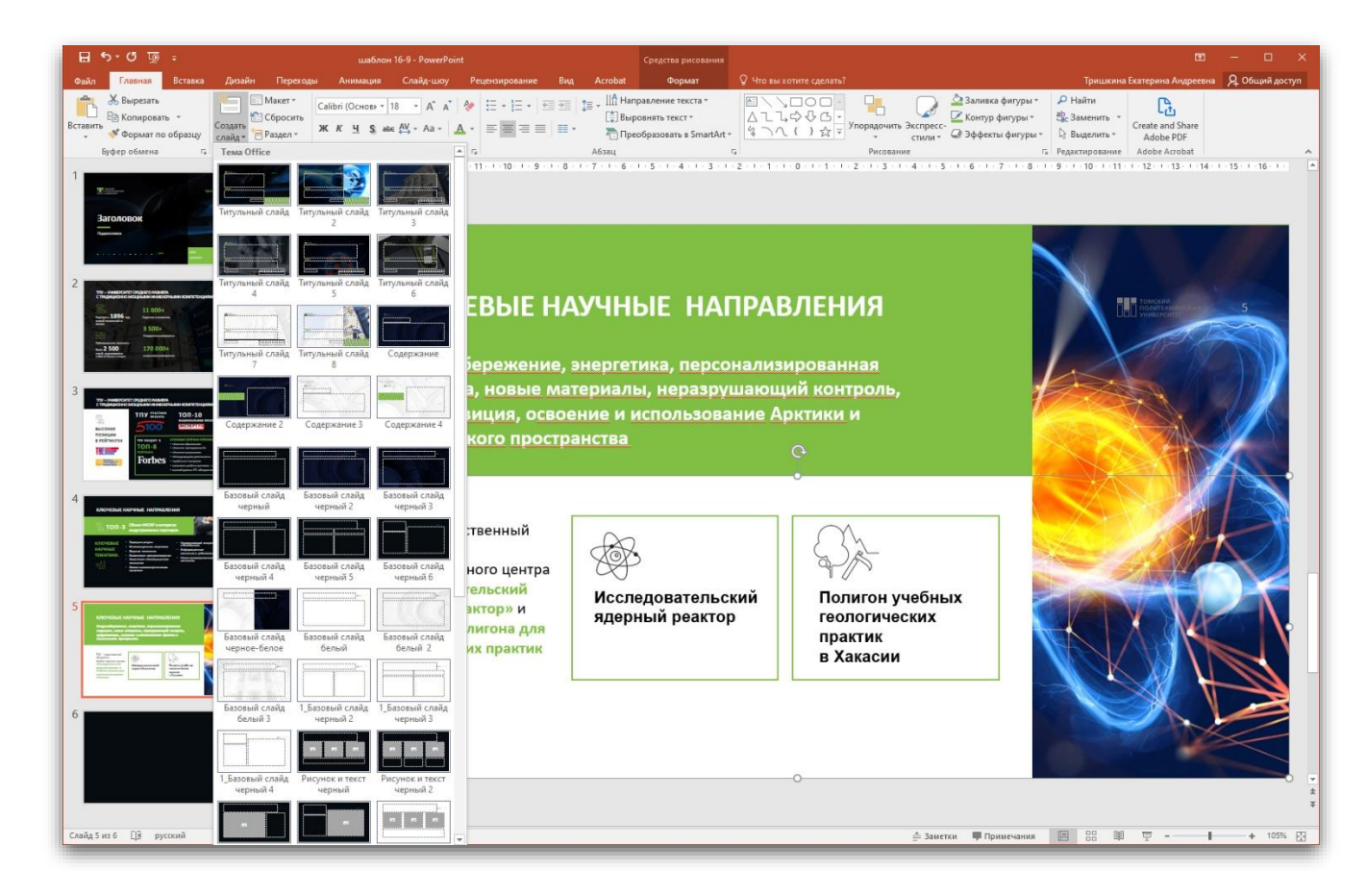

## Титульный слайд

В презентации на выбор предложены несколько вариантов оформления титульного слайда.

Для целей «персонализации» презентации созданы поля, в которых необходимо указать ФИО докладчика, дату доклада.

Если нет необходимости / невозможно указать эти данные, то эти поля просто удаляются.

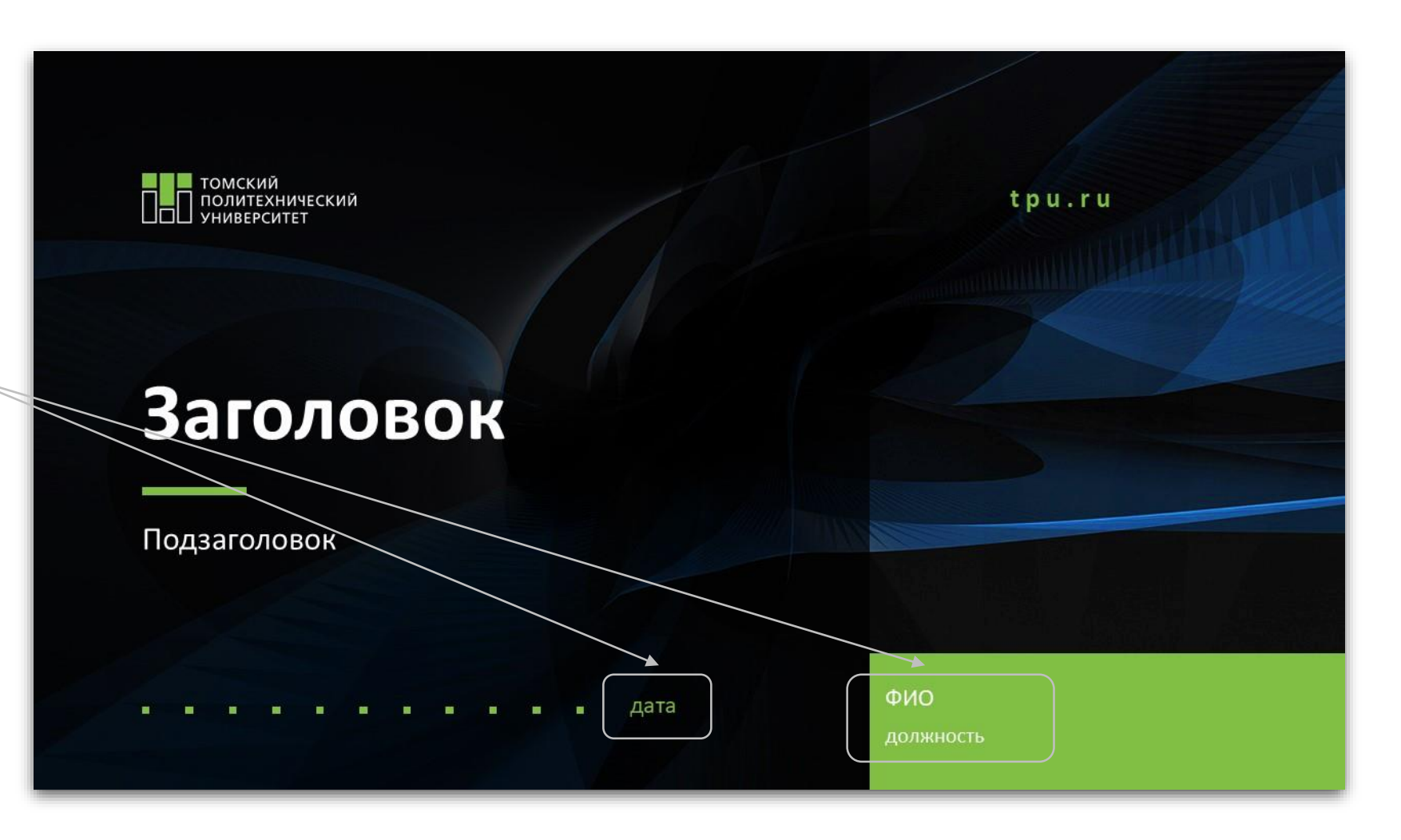

### Содержание

Можно использовать любой из вариантов слайда «Содержание».

Если содержание имеет подпункты, то оптимально скопировать блок с текстом из файла «Шаблонпомощник».

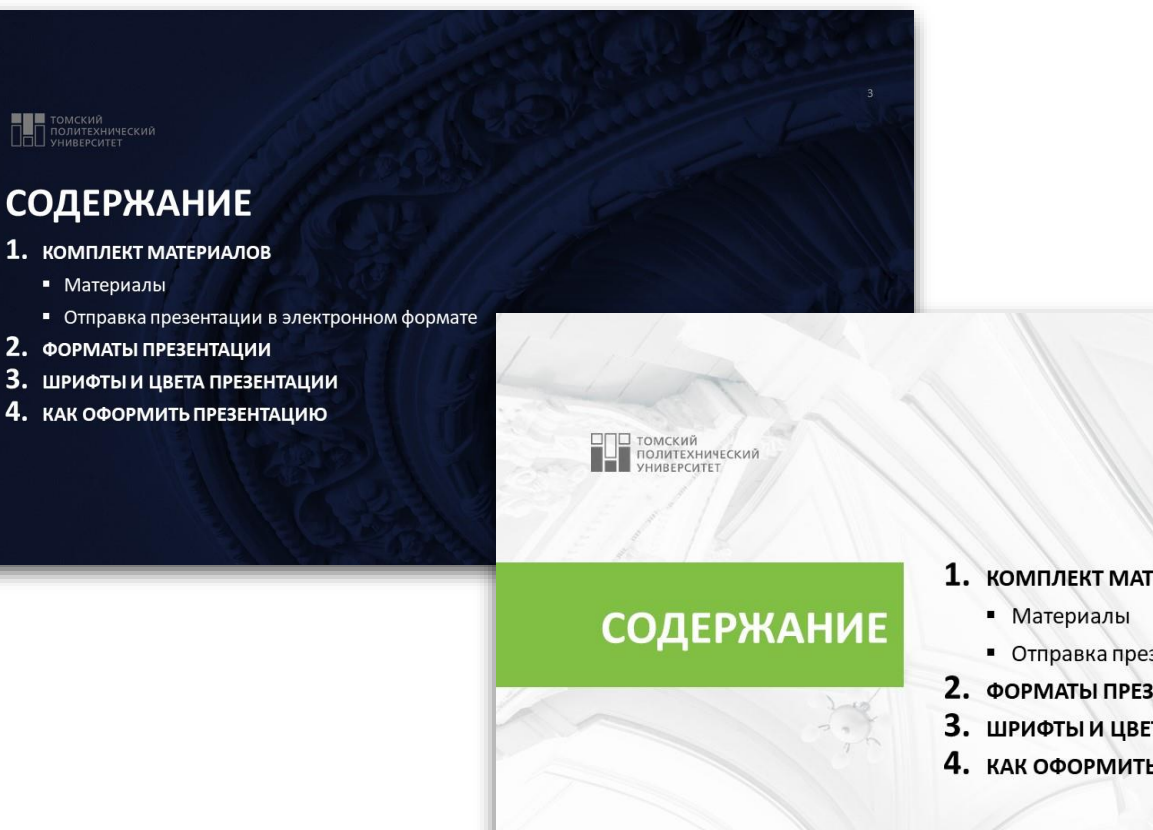

#### 1. КОМПЛЕКТ МАТЕРИАЛОВ

- Отправка презентации в электронном формате
- 2. ФОРМАТЫ ПРЕЗЕНТАЦИИ
- 3. ШРИФТЫ И ЦВЕТА ПРЕЗЕНТАЦИИ
- 4. КАК ОФОРМИТЬ ПРЕЗЕНТАЦИЮ

ОБР

## Базовые слайды

В шаблоне на выбор предложены несколько вариантов «базовых слайдов» с заголовками и подзаголовками.

Допустимо использовать в одной презентации разные варианты базовых слайдов.

Чтобы ими

воспользоваться:

МЕНЮ → Главная → Создать слайд

| ЕЦ ЗАГОЛОВКА |                   | The second second |                   |                    |  |
|--------------|-------------------|----------------------------------------------------------------------------------------------------|-------------------|--------------------|--|
|              | ОБРАЗЕЦ ЗАГОЛОВКА |                                                                                                    |                   | nonecosing cose 10 |  |
|              | Вставка рисунка   |                                                                                                    | Текст             |                    |  |
|              |                   | -                                                                                                    | ОБРАЗЕЦ ЗАГОЛОВКА |                    |  |
|              |                   |                                                                                                    | Текст             |                    |  |
|              |                   | -                                                                                                    |                   |                    |  |
|              |                   | _                                                                                                    |                   |                    |  |
|              |                   |                                                                                                    |                   |                    |  |

Вам предложены варианты на черном, белом фоне и варианты на светлом и темном фоне с графическими изображениями.

## Базовые слайды

Вариаций оформления тестовой информации и изображений на слайде может быть очень много.

Но необходимо следовать рекомендациям:

- Не прижимайте фотографии и текст к краям слайда.
- Оставляйте пространство между иллюстрацией и текстом.
- Не прижимайте изображение и текст слишком близко к Заголовку и Подзаголовку слайда.

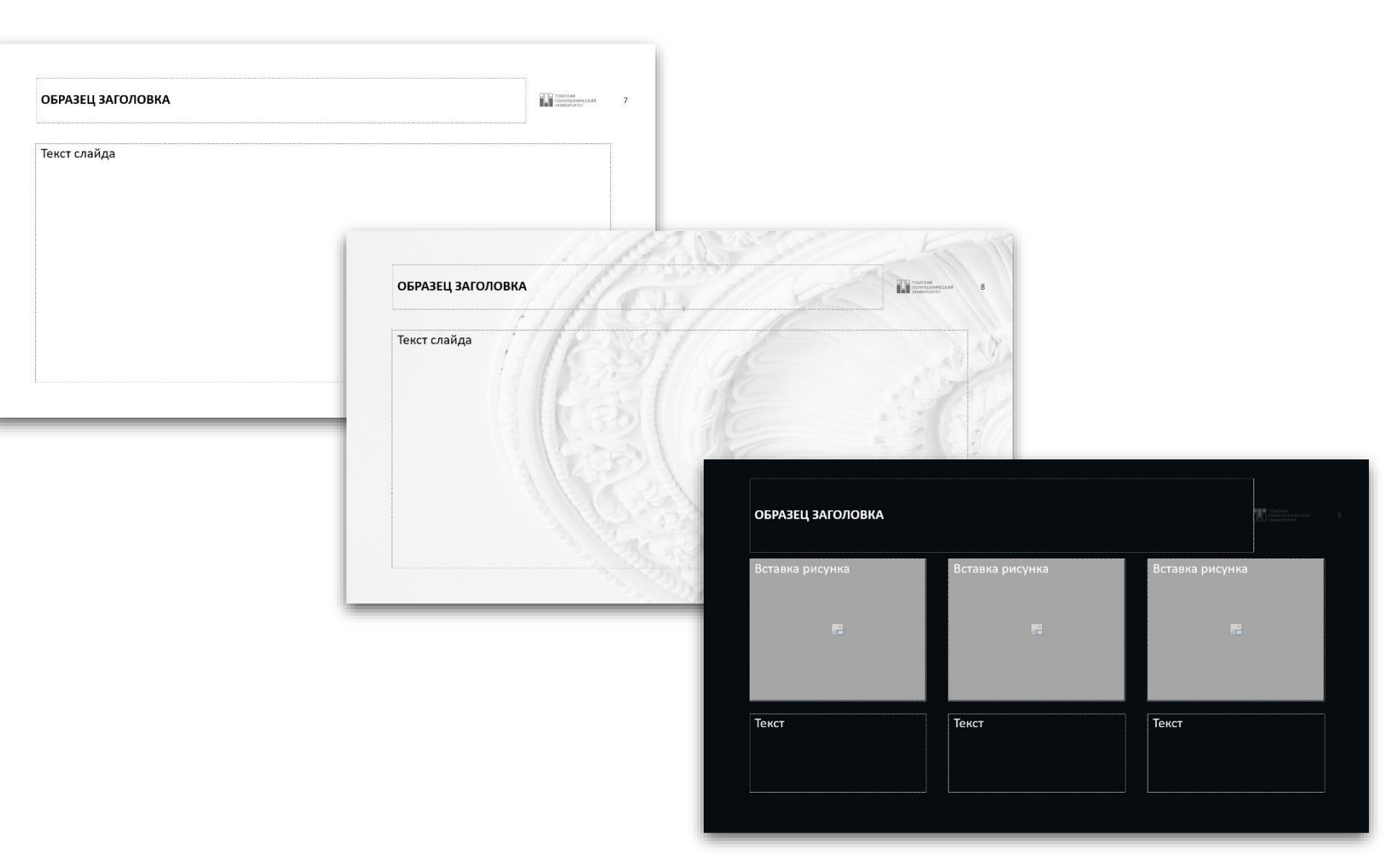

11

#### Цитаты

Создано 2 варианта слайдов «Цитата».

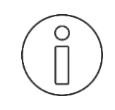

В шаблоне «Цитата» намеренно не поставлена закрывающая кавычка, чтобы не ограничивать длину выражения.

Макет «цитата» также можно найти в **«Шаблоне-помощнике»** и скопировать в свою презентацию (в нем для перемещения доступна закрывающая кавычка).

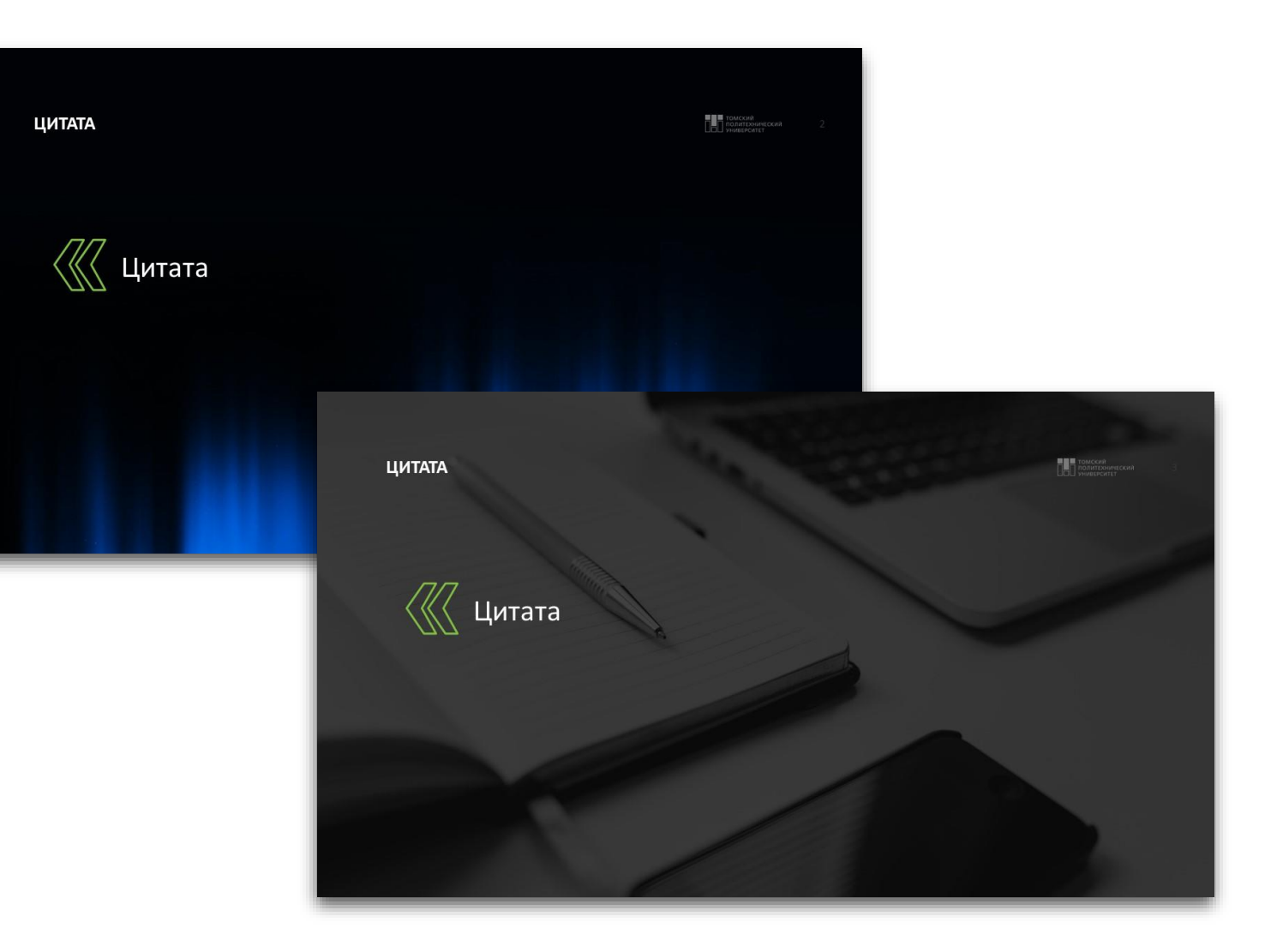

#### Слайдыразделители

Создано несколько вариантов «слайдов-разделителей».

С их помощью можно обозначать разделы презентации.

Можно выбрать один из вариантов для всех «отбивок» в презентации либо чередовать варианты.

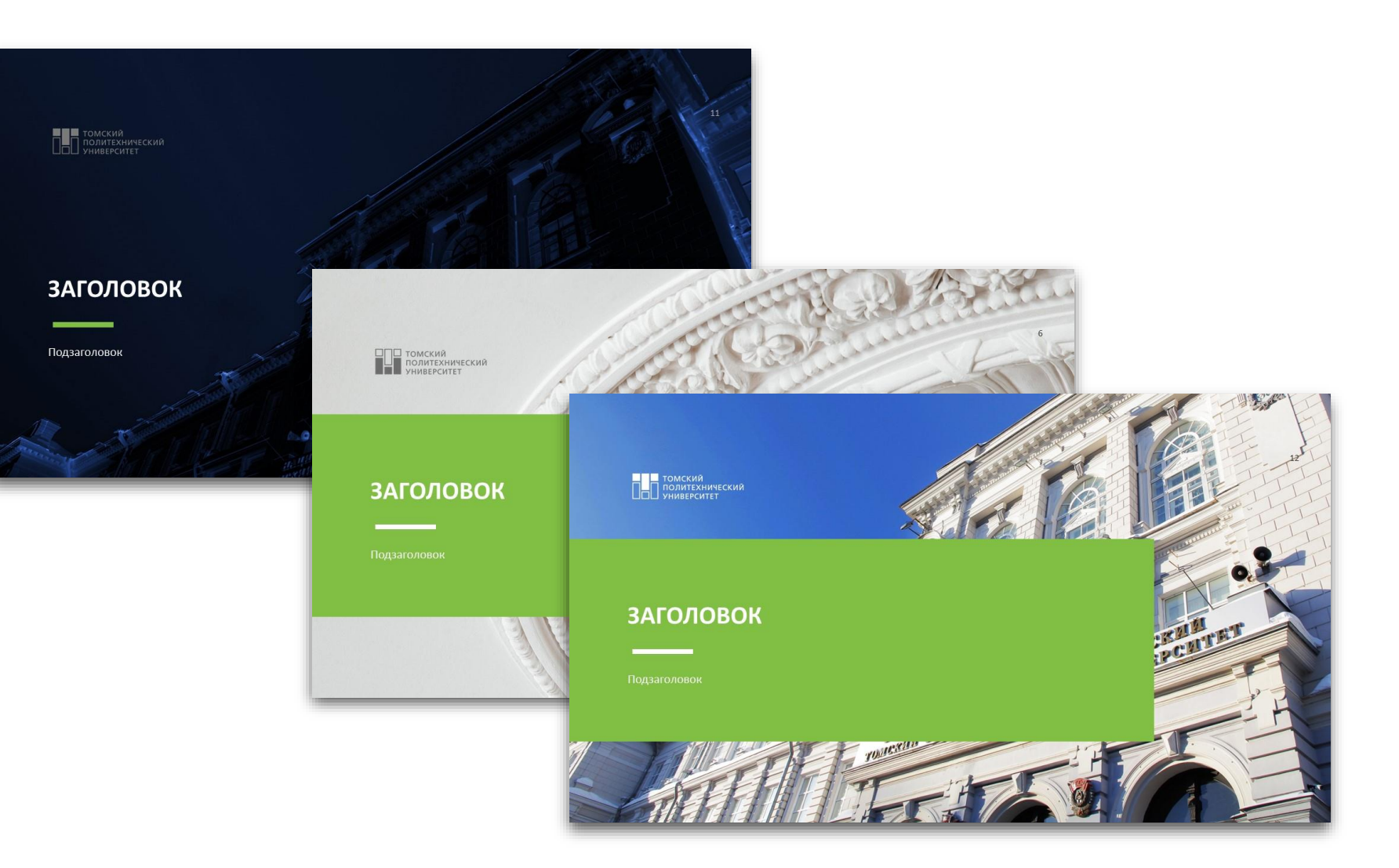

13

#### Контакты

Рекомендую указывать имя, фамилию и должность контактного лица, т. е. избегать «обезличенности».

Вы можете менять данные одного контактного лица на другого.

Указывать две и более персоны не рекомендуется. Это только «нагружает» получателя презентации.

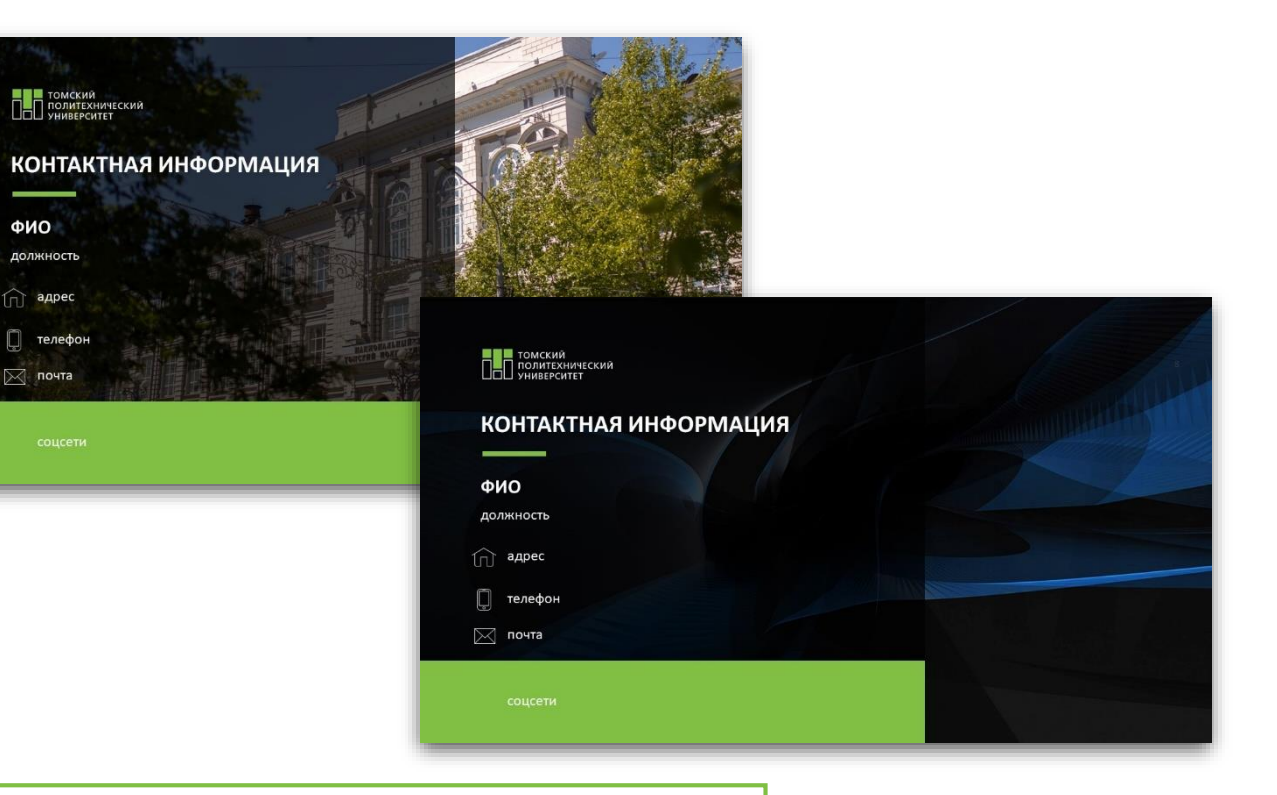

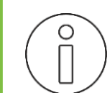

Иконки соцсетей Вы можете найти в **«Шаблоне-помощнике»** и скопировать в свою презентацию.

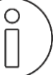

Макет контактов с фото также можно найти в **«Шаблоне-помощнике»**.

## ДИАГРАММЫ И ТАБЛИЦЫ

#### Продажи

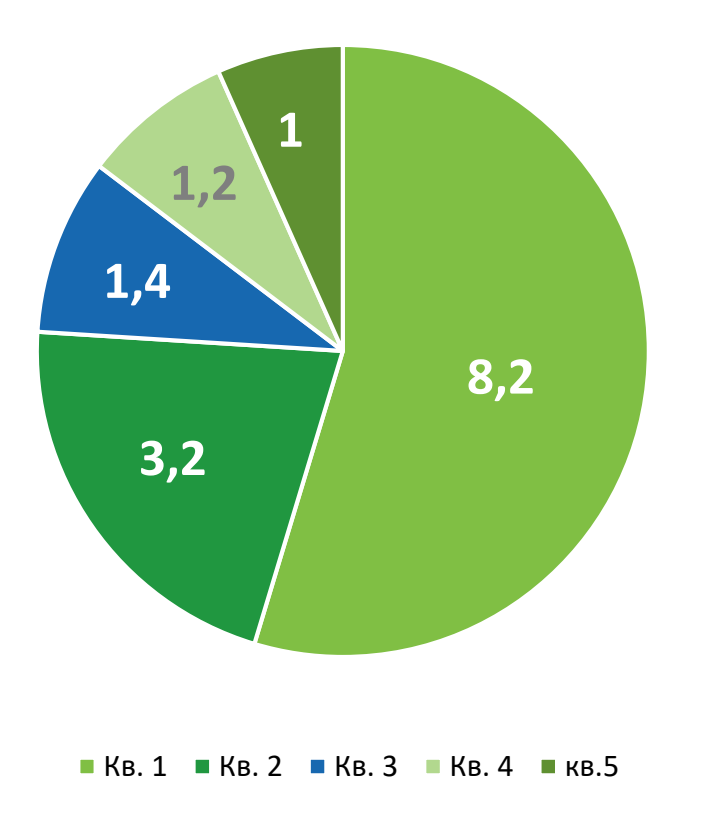

# Оформление диаграмм и таблиц

- При оформлении диаграмм использовать рекомендуемые цвета.
- Расположение долей в диаграмме должно идти от большего значения к меньшему.
- Не использовать объёмные диаграммы.
- Для заголовка диаграммы/таблицы использовать шрифт Calibri 20–40 pt (жирное начертание) и выравнивание по центру, для подписей – Calibri 12-18 pt.
- Заголовок и подписи должны быть всегда контрастны фону.
- Заголовок диаграммы/таблицы не должен дублировать заголовок слайда.
- К диаграммам и таблицам желательно добавлять текстовые пояснения.
  Располагать их стоит справа или снизу от диаграммы (таблицы).

## ПРИМЕРЫ ОФОРМЛЕНИЯ ДИАГРАММ

#### Название диаграммы

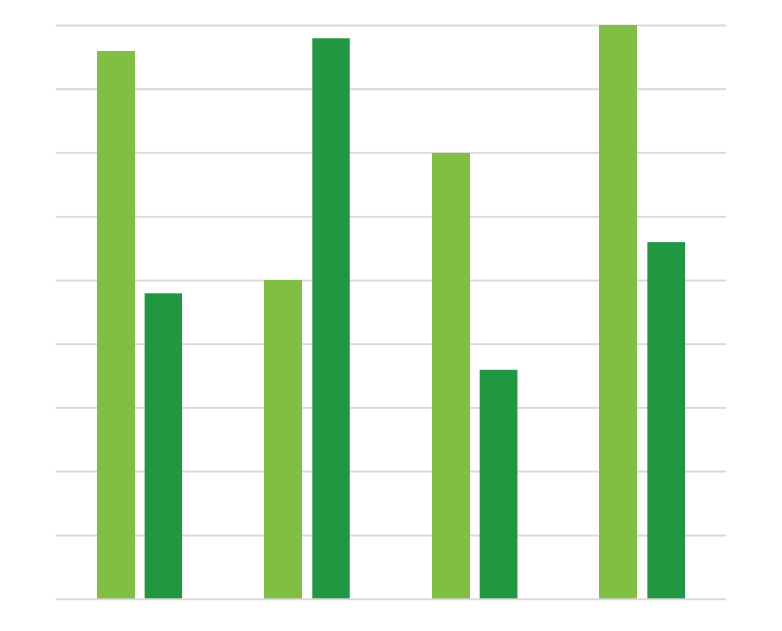

## Название диаграммы

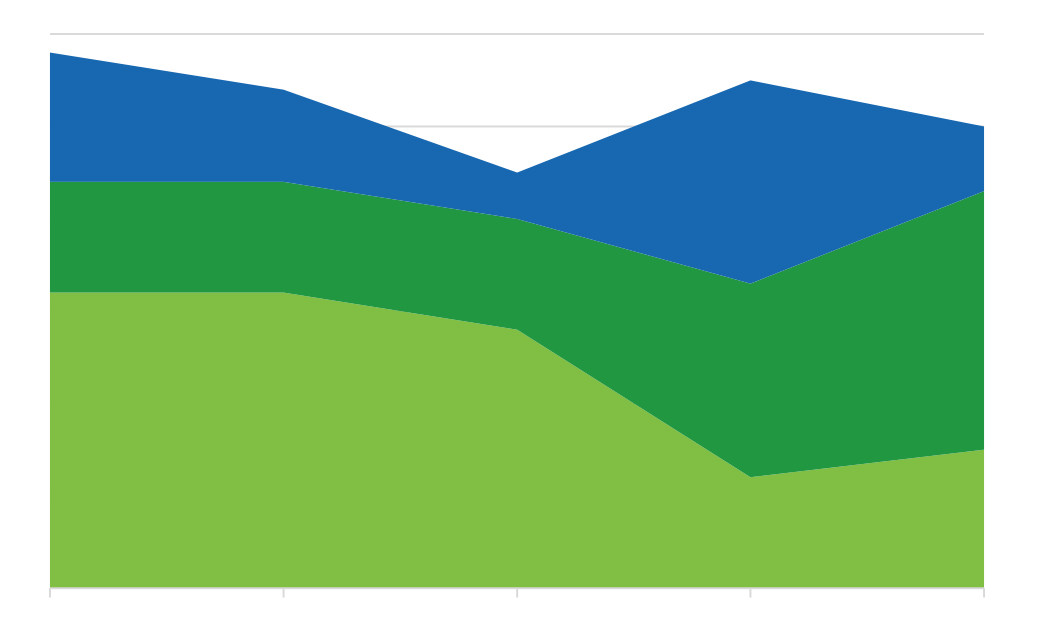

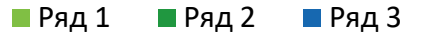

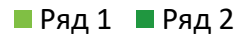

## ПРИМЕРЫ ОФОРМЛЕНИЯ ТАБЛИЦ

#### Вариант 1

| Категория 1 | Категория 2 | Категория 3 |
|-------------|-------------|-------------|
| Ряд 1       | 12          | 10          |
| Ряд 2       | 15          | 24          |
| Ряд З       | 61          | 23          |

#### Вариант 2

| Категория 1 | Категория 2 | Категория 3 |
|-------------|-------------|-------------|
| Ряд 1       | 12          | 10          |
| Ряд 2       | 15          | 24          |
| Ряд З       | 61          | 23          |

## ПРИМЕРЫ ОФОРМЛЕНИЯ ТАБЛИЦ

#### Вариант 1

| Категория 1 | Категория 2 | Категория 3 |
|-------------|-------------|-------------|
| Ряд 1       | 12          | 10          |
| Ряд 2       | 15          | 24          |
| Ряд З       | 61          | 23          |

#### Вариант 2

| Категория 1 | Категория 2 | Категория З |
|-------------|-------------|-------------|
| Ряд 1       | 12          | 10          |
| Ряд 2       | 15          | 24          |
| Ряд З       | 61          | 23          |

## ПРАВИЛА РАБОТЫ С ИКОНКАМИ

В своей презентации Вы можете использовать набор фирменных иконок.

Найти их можно в **«Шаблоне-**помощнике».

Иконки представлены в трёх цветах: белый, черный и зеленый.

Размер иконок можно изменять (но не более чем 120 %), не нарушая пропорции.

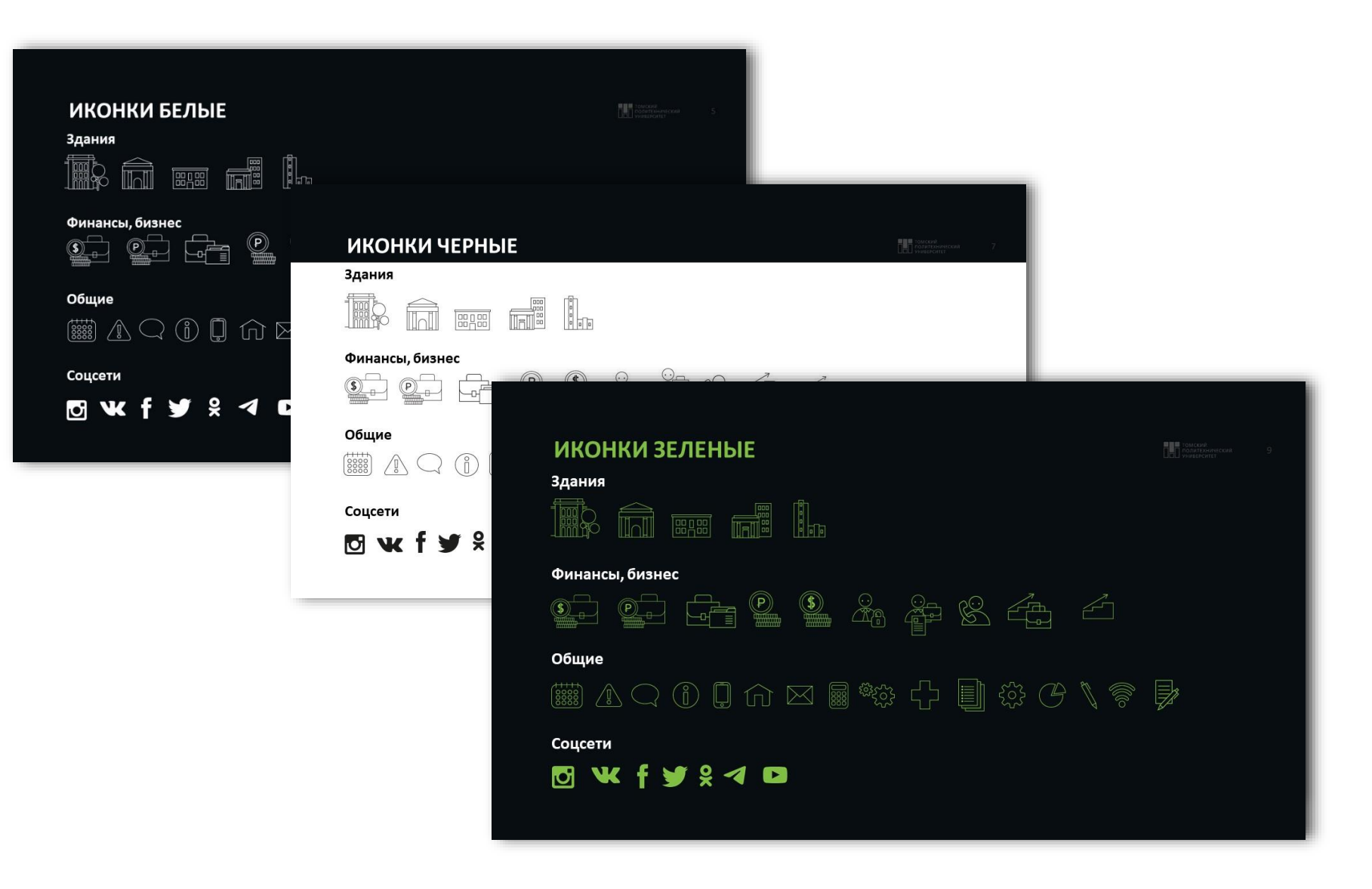

## ПРАВИЛА РАБОТЫ С ИЗОБРАЖЕНИЯМИ

 В своей презентации используйте фото в высоком разрешении.

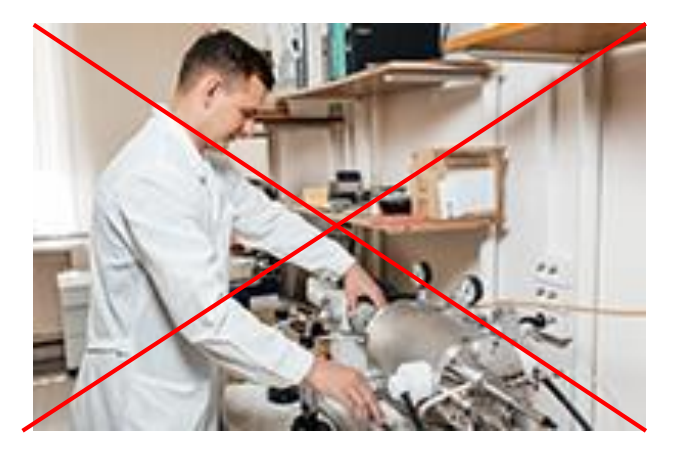

 Не используйте чужие фотографии без уведомления правообладателя.  Не меняйте пропорции фото (искажение).

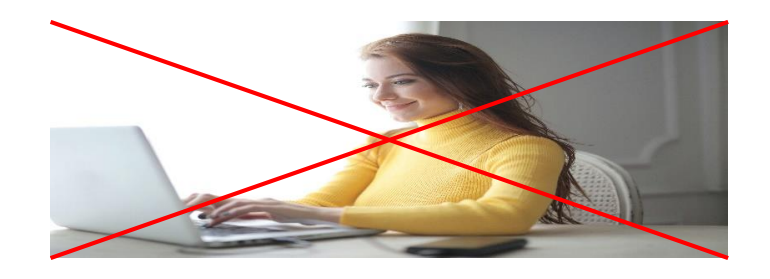

- Не используйте слишком много фотографий на одном слайде.
- Не используйте фото с «водяными знаками».

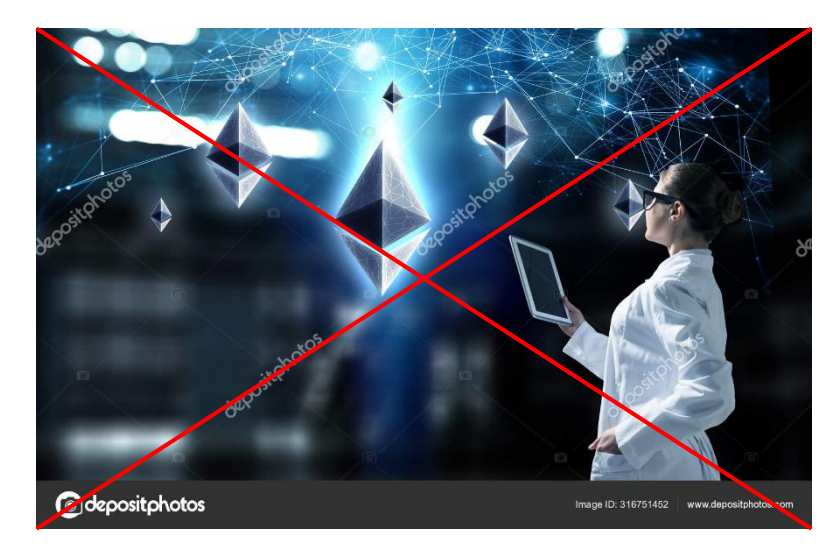

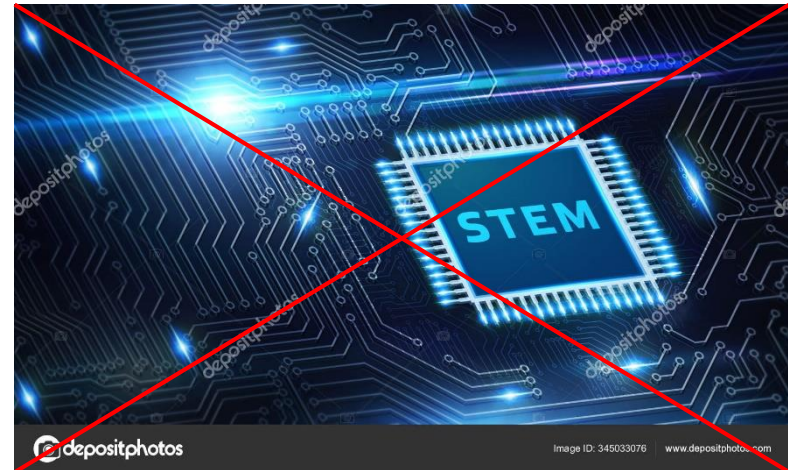

## ПОЛЕЗНЫЕ РЕСУРСЫ

# Иллюстрации Иконки

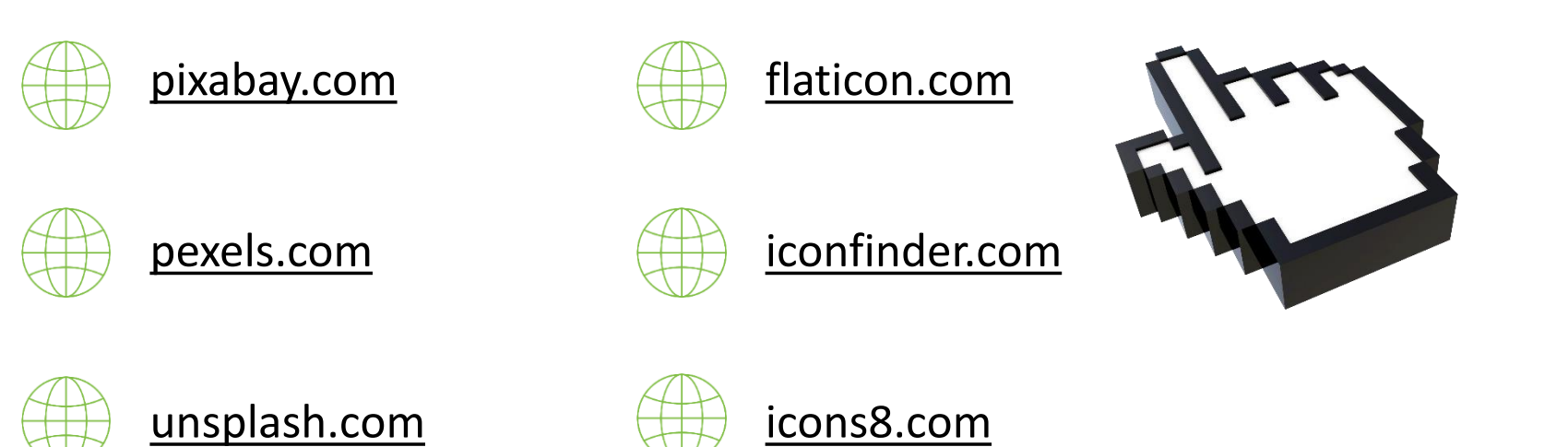